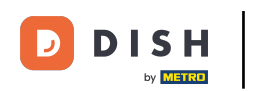

• Welcome to the DISH POS Dashboard. In this tutorial, we will show you how to activate the Digital Receipt. First, go to General.

|   | Dashboard                               |              |                                                                                                    |                                                                                                    |                                                                        |
|---|-----------------------------------------|--------------|----------------------------------------------------------------------------------------------------|----------------------------------------------------------------------------------------------------|------------------------------------------------------------------------|
| ~ | Today's turnover data                   |              |                                                                                                    |                                                                                                    |                                                                        |
| ~ | Turnover                                | Transactions | Average spen                                                                                                    | ding                                                                                                    | Open orders                                                            |
| ~ | € 0.00                                  | 0            | € 0.0                                                                                                    | 0                                                                                                    | € 5.00                                                                 |
| ~ |                                         |              |                                                                                                    |                                                                                                    | Amount<br><b>1</b>                                                     |
| ^ | Turnover details                        |              |                                                                                                    |                                                                                                    | Last update:<br>Today at 08:48                                         |
|   | - This week - Previous week             |              |                                                                                                    |                                                                                                    |                                                                        |
|   | €100<br>€90<br>€80<br>€70<br>€60<br>€50 |              | TURNOVER TO DATE<br>THIS WEEK<br><b>€ 0.00</b><br>AVERAGE SPENDING TO<br>DATE<br>THIS WEEK                                                                                | TURNOVER TO DATE<br>LAST WEEK<br>€ 0.00<br>AVERAGE SPENDING TO<br>DATE<br>LAST WEEK                                                                                                    | TOTAL TURNOVER<br>LAST WEEK<br>€ 0.00<br>AVERAGE SPENDING<br>LAST WEEK |
|   | €40<br>€30<br>€20<br>€10<br>€0          |              | € 0.00<br>NUMBER OF<br>TRANSACTIONS TO DATE<br>THIS WEEK                                                                                                    | € 0.00<br>NUMBER OF<br>TRANSACTIONS TO DATE<br>LAST WEEK                                                                                                    | € 0.00<br>TOTAL TRANSACTIONS<br>LAST WEEK                              |
|   | × × × ×                                 |              | <ul> <li>Turnover</li> <li>D.OO</li> <li>Turnover details</li> <li>This week - Previous week</li> <li>Monday Tuesday Wednesday Thursday Friday Saturday Sunday</li> </ul> | Turnover Transactions Average spent   E 0 E 0.0    Funover details   Turnover details     This week Previous week     Image spent     Image spent <td>Turnover       Tansactions       Average spending</td> | Turnover       Tansactions       Average spending                      |

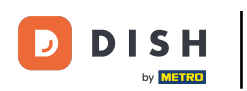

#### Then click on Facilities.

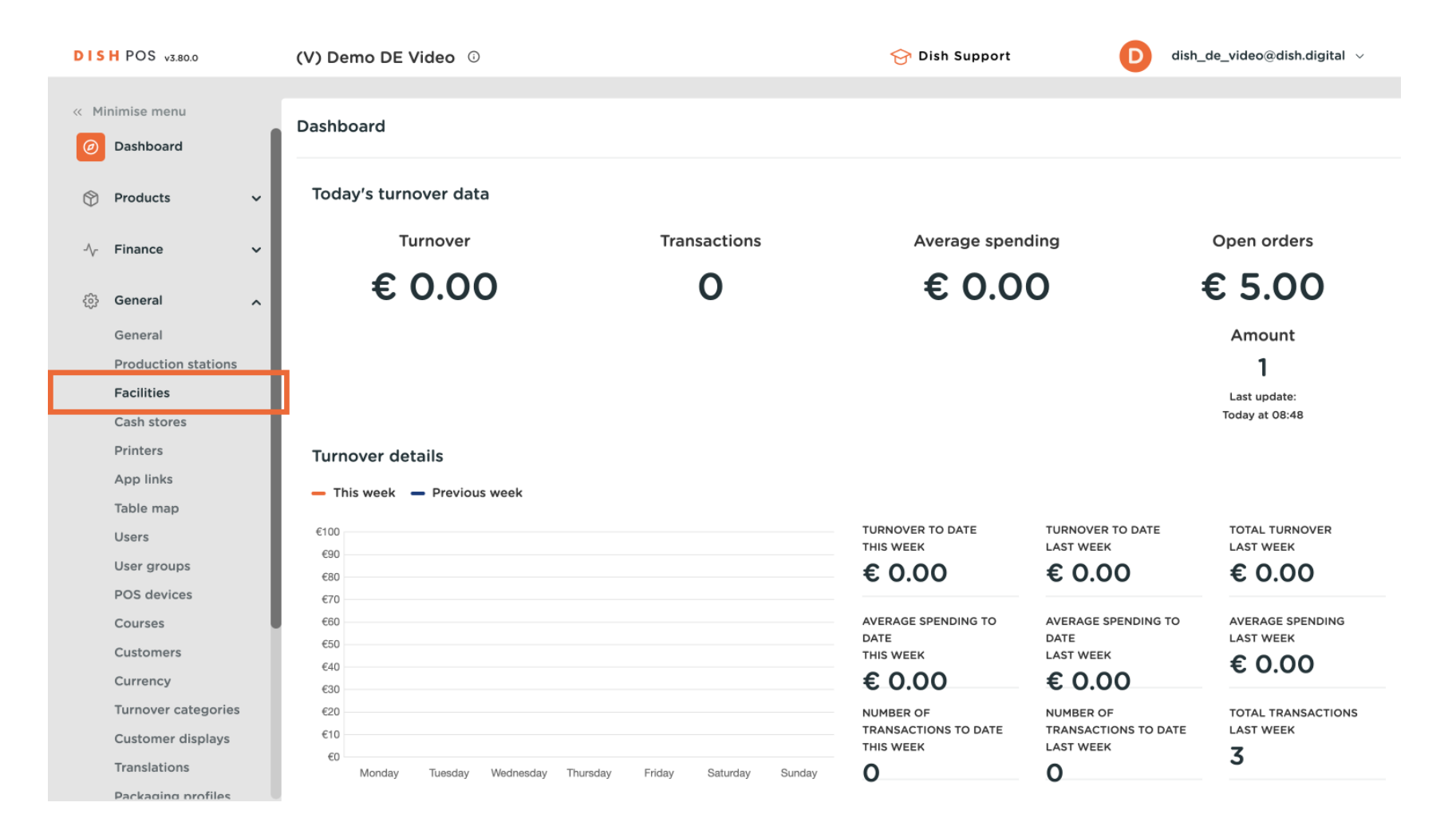

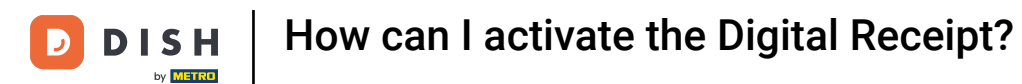

## • To edit the facility, click on the pencil icon next to the facility.

| DISH POS v3.80.0              | (V) Demo DE Video 💿                                                                                  | 😚 Dish Support | D dish_de_video@dish.digital ~ |
|-------------------------------|----------------------------------------------------------------------------------------------------|----------------|--------------------------------|
| « Minimise menu               |                                                                                                    |                |                                |
| <ul> <li>Dashboard</li> </ul> | Facilities                                                                                           |                |                                |
|                               | Q Search                                                                                             |                | + Generate area + Add facility |
| Products V                    | <ul> <li>Warrings if you order by OB ands via the OVC he sware that OD andse are</li> </ul>          |                |                                |
| $\sim$ Finance $\checkmark$   | associated with points of sale. The QR codes created cannot be reallocated to another point of sale. |                |                                |
| 🚱 General 🧄                   | Facilities                                                                                           |                |                                |
| General                       | V (V) Demo DE Video                                                                                  |                |                                |
| Production stations           |                                                                                                    |                |                                |
| Facilities                    |                                                                                                    |                |                                |
| Cash stores                   |                                                                                                    |                |                                |
| Printers                      |                                                                                                    |                |                                |
| App links                     |                                                                                                    |                |                                |
| Table map                     |                                                                                                    |                |                                |
| Users                         |                                                                                                    |                |                                |
| User groups                   |                                                                                                    |                |                                |
| POS devices                   |                                                                                                    |                |                                |
| Courses                       |                                                                                                    |                |                                |
| Customers                     |                                                                                                    |                |                                |
| Currency                      |                                                                                                    |                |                                |
| Turnover categories           |                                                                                                    |                |                                |
| Customer displays             |                                                                                                    |                |                                |
| Translations                  |                                                                                                    |                |                                |
| Packaging profiles            |                                                                                                    |                |                                |

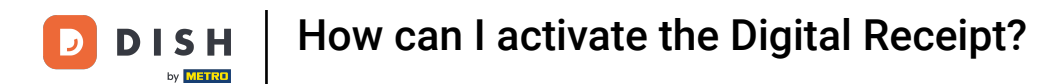

## Once done, a contextual window will pop up. Here, check the setting called Digital Receipt.

| DISH POS v3.80.0              | Edit point of sale | Point of sale   |          |                                                               |                  | $\otimes$ |
|-------------------------------|--------------------|-----------------|----------|---------------------------------------------------------------|------------------|-----------|
| « Minimise menu               | Point of sale      | Name* (V) Demo  | DE Video | Parent* None                                                  |                  | ~         |
| <ul> <li>Dashboard</li> </ul> | လွဴိ} Menu         | Numbers / Descr | ption    | Settings                                                      |                  |           |
| 😚 Products 🗸 🗸                |                    | Receipt printer | ~ ·      | Inherits settings                                             |                  |           |
| -√ Finance ✓                  |                    | Deferences      |          | Visible in app                                                |                  |           |
| 🚱 General 🔨                   |                    | Price level     | Inherit  | <ul> <li>Price incl. VAT</li> <li>Pop-up of new or</li> </ul> | der text         |           |
| General                       |                    |                 |          | Use take away nu                                              | mber             |           |
| Production stations           |                    |                 |          | Automatically log                                             | out after ticket |           |
| Facilities                    |                    |                 |          | Automatic ticket                                              | printing         |           |
| Cash stores                   |                    |                 |          | Digital receipt 🕠                                             |                  |           |
| Printers                      |                    |                 |          | -                                                             |                  |           |
| App links                     |                    |                 |          | Identification                                                |                  |           |
| Table map                     |                    |                 |          | Your reference                                                | 1                |           |
| Users                         |                    |                 |          |                                                               | ,                |           |
| User groups                   |                    |                 |          | ID                                                            | 1                |           |
| POS devices                   |                    |                 |          |                                                               |                  |           |
| Courses                       |                    |                 |          |                                                               |                  |           |
| Customers                     |                    |                 |          |                                                               |                  |           |
| Turrency                      |                    |                 |          |                                                               |                  |           |
| Customer dientere             |                    |                 |          |                                                               |                  |           |
| Translations                  |                    |                 |          |                                                               |                  |           |
| Packaging profiles            |                    | Cancel          |          |                                                               |                  | Save      |
| Packaging profiles            |                    |                 |          |                                                               |                  |           |

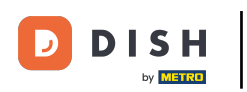

## • To save your changes, click on Save,

| DISH POS v3.80.0 Edit point of sale | Point of sale                                    | $\otimes$ |
|-------------------------------------|--------------------------------------------------|-----------|
| Minimise menu     Point of sale     | Name*     (V) Demo DE Video     Parent*     None | ~         |
| ල Dashboard ලි Menu                 | Numbers / Description Settings                   |           |
| 😚 Products 🗸                        | Receipt printer                                  |           |
| $\sim$ Finance $\sim$               | 🕑 Visible in app                                 |           |
|                                     | References 🕑 Price incl. VAT                     |           |
| General A                           | Price level Inherit V Pop-up of new order text   |           |
| General                             | Use take away number                             |           |
| Production stations                 | Automatically log out after ticket               |           |
| Facilities                          | Automatic ticket printing                        |           |
| Cash stores                         | 🕑 Digital receipt 🕠                              |           |
| Printers                            |                                                  |           |
| App links                           | Identification                                   |           |
| Table map                           |                                                  |           |
| Users                               | Your reference                                   |           |
| User groups                         | ID 1                                             |           |
| POS devices                         |                                                  |           |
| Courses                             |                                                  |           |
| Customers                           |                                                  |           |
| Currency                            |                                                  |           |
| Turnover categories                 |                                                  |           |
| Customer displays                   |                                                  |           |
| Translations                        | Cancel                                           | Save      |
| Packaging profiles                  |                                                  |           |

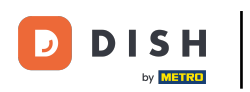

# Next, go to the sub-menu General.

| DISH POS v3.80.0      | (V) Demo DE Video 0                                                                                                    | 😚 Dish Support | D dish_de_video@dish.digital ~ |
|-----------------------|----------------------------------------------------------------------------------------------------|----------------|--------------------------------|
| « Minimise menu       | Facilities                                                                                                    |                |                                |
| Ø Dashboard           | Q Search                                                                                                    |                | + Generate area + Add facility |
| Products $\checkmark$ | Warning: if you order by QR code via the CMS: be aware that QR codes are associated with points of sale. The QR codes created cannot be reallocated to another point of sale. |                |                                |
| 🙆 General 🧄           | Facilities                                                                                                    |                |                                |
| General               | ✓ (V) Demo DE Video                                                                                                    |                |                                |
| Facilities            | , · · · ·                                                                                                    |                |                                |
| Cash stores           |                                                                                                    |                |                                |
| Printers              |                                                                                                    |                |                                |
| App links             |                                                                                                    |                |                                |
| Table map             |                                                                                                    |                |                                |
| Users                 |                                                                                                    |                |                                |
| User groups           |                                                                                                    |                |                                |
| POS devices           |                                                                                                    |                |                                |
| Courses               |                                                                                                    |                |                                |
| Customers             |                                                                                                    |                |                                |
| Currency              |                                                                                                    |                |                                |
| Turnover categories   |                                                                                                    |                |                                |
| Customer displays     |                                                                                                    |                |                                |
| Translations          |                                                                                                    |                |                                |
| Packaging profiles    |                                                                                                    |                |                                |

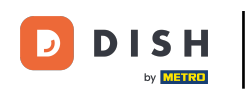

## Click on the edit icon next to your store.

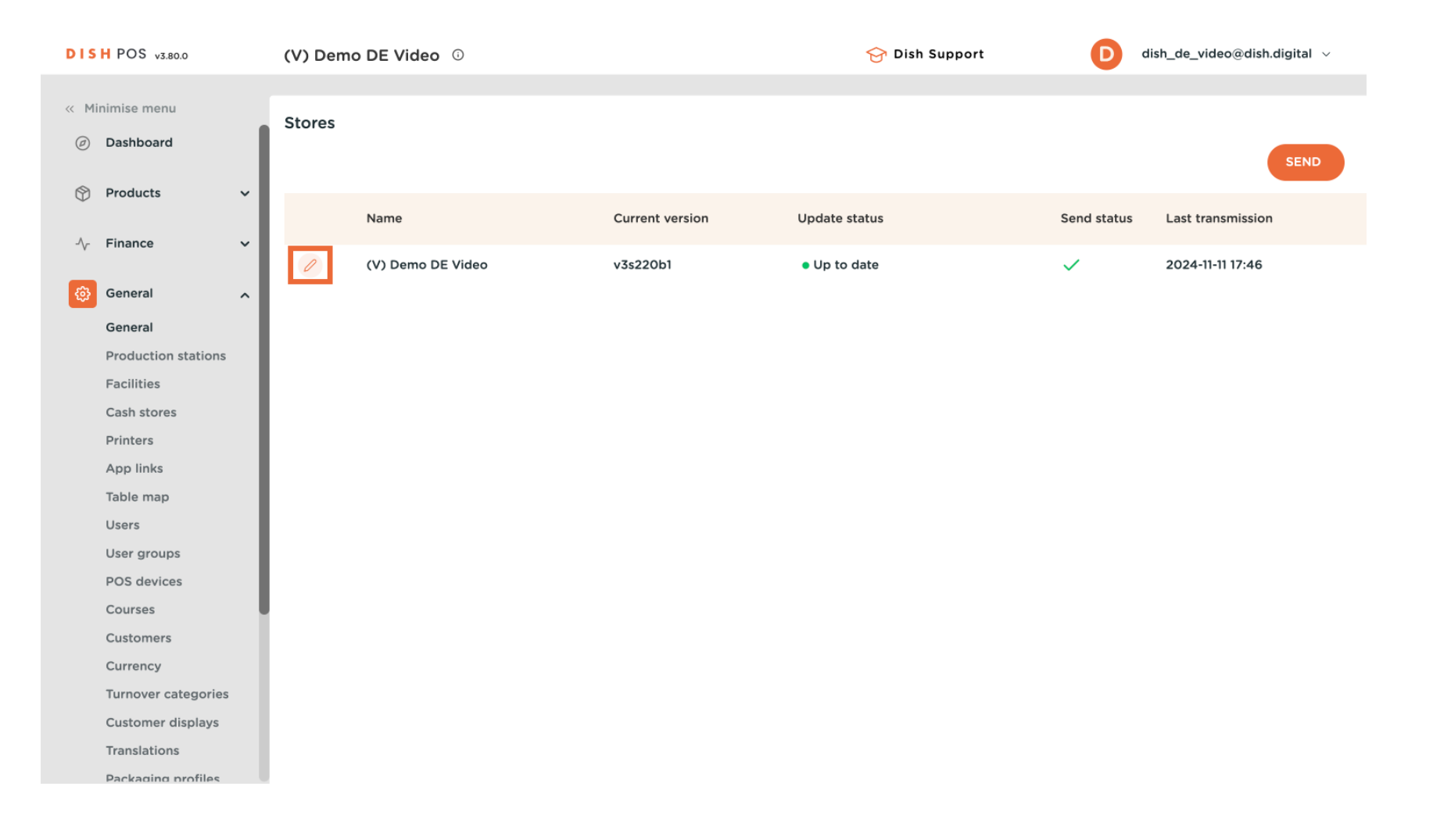

#### How can I activate the Digital Receipt?

## Afterwards, click on Settings.

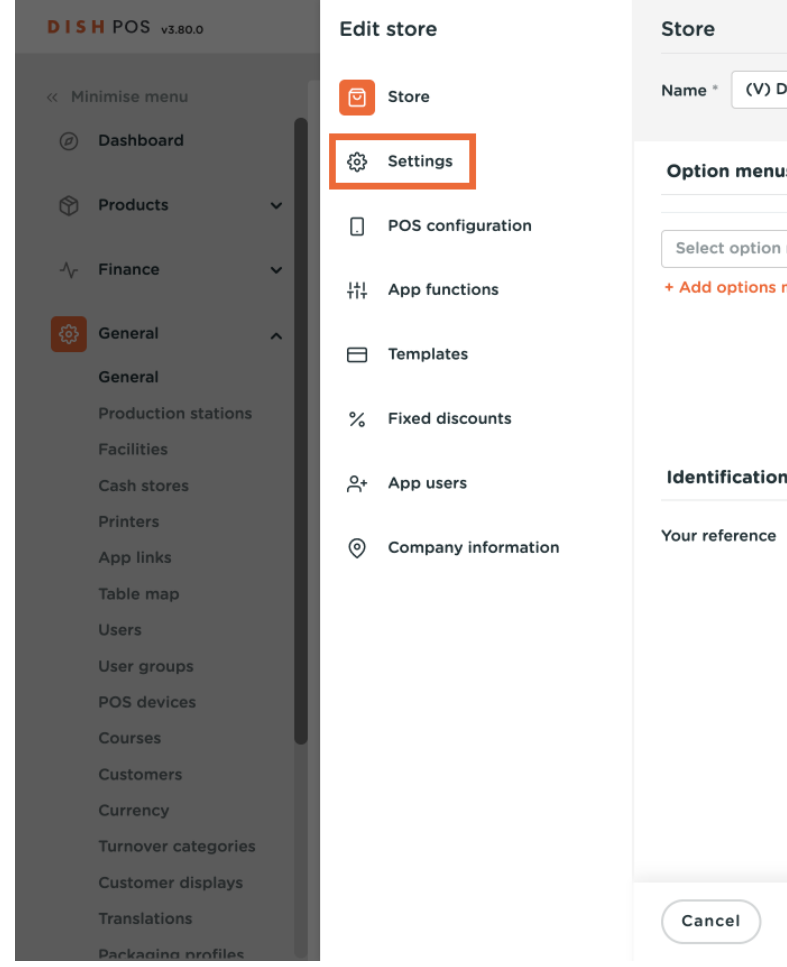

|                    |                    | Payment method menus      |      | Price levels       |
|--------------------|--------------------|---------------------------|------|--------------------|
|                    |                    | Externe Zahlungen         | 间    | Happy hour         |
| Select option menu | ~                  | Zahlungsarten             | Ē    |                    |
| + Add options menu |                    | Online-Zahlungen          | Ē    | Select price level |
|                    |                    |                           |      | + Add price level  |
|                    |                    | Select payment method me  | nu 🗸 |                    |
|                    |                    | + Add payment methods mer | าน   |                    |
| Identification     |                    |                           |      |                    |
| Your reference     | fdb3a31f-512d-4300 | -ade8-8042dc04            | ID   | 1033               |
|                    |                    |                           |      |                    |
|                    |                    |                           |      |                    |
|                    |                    |                           |      |                    |
|                    |                    |                           |      |                    |
|                    |                    |                           |      |                    |
|                    |                    |                           |      |                    |
|                    |                    |                           |      |                    |

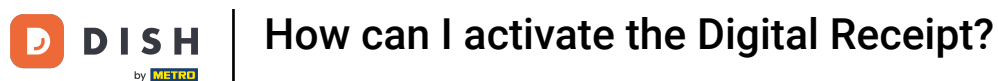

#### Here, you can upload a logo by clicking on browse under Logo for digital receipt.

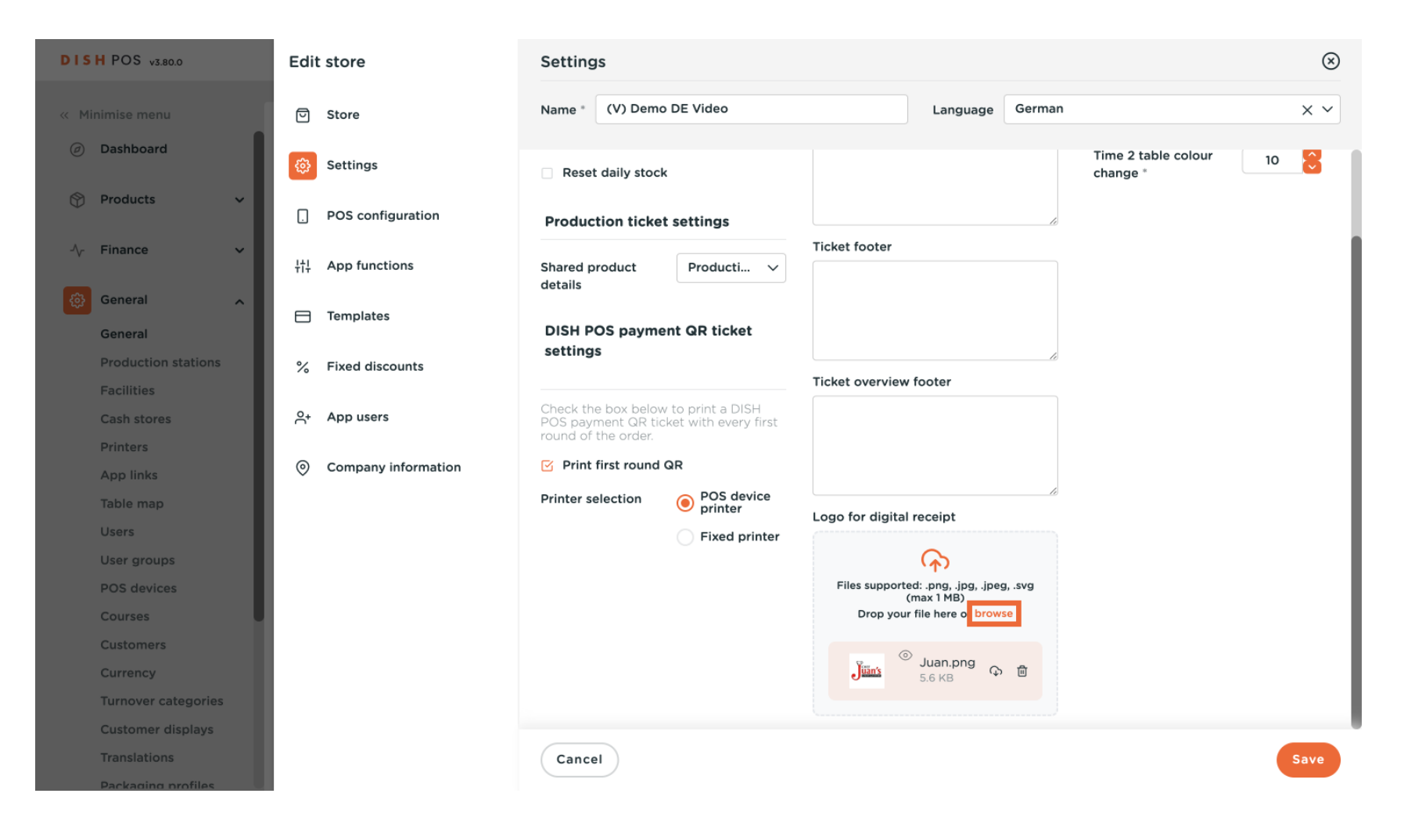

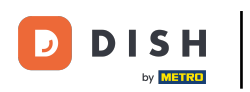

#### Once your logo is uploaded, click on Save.

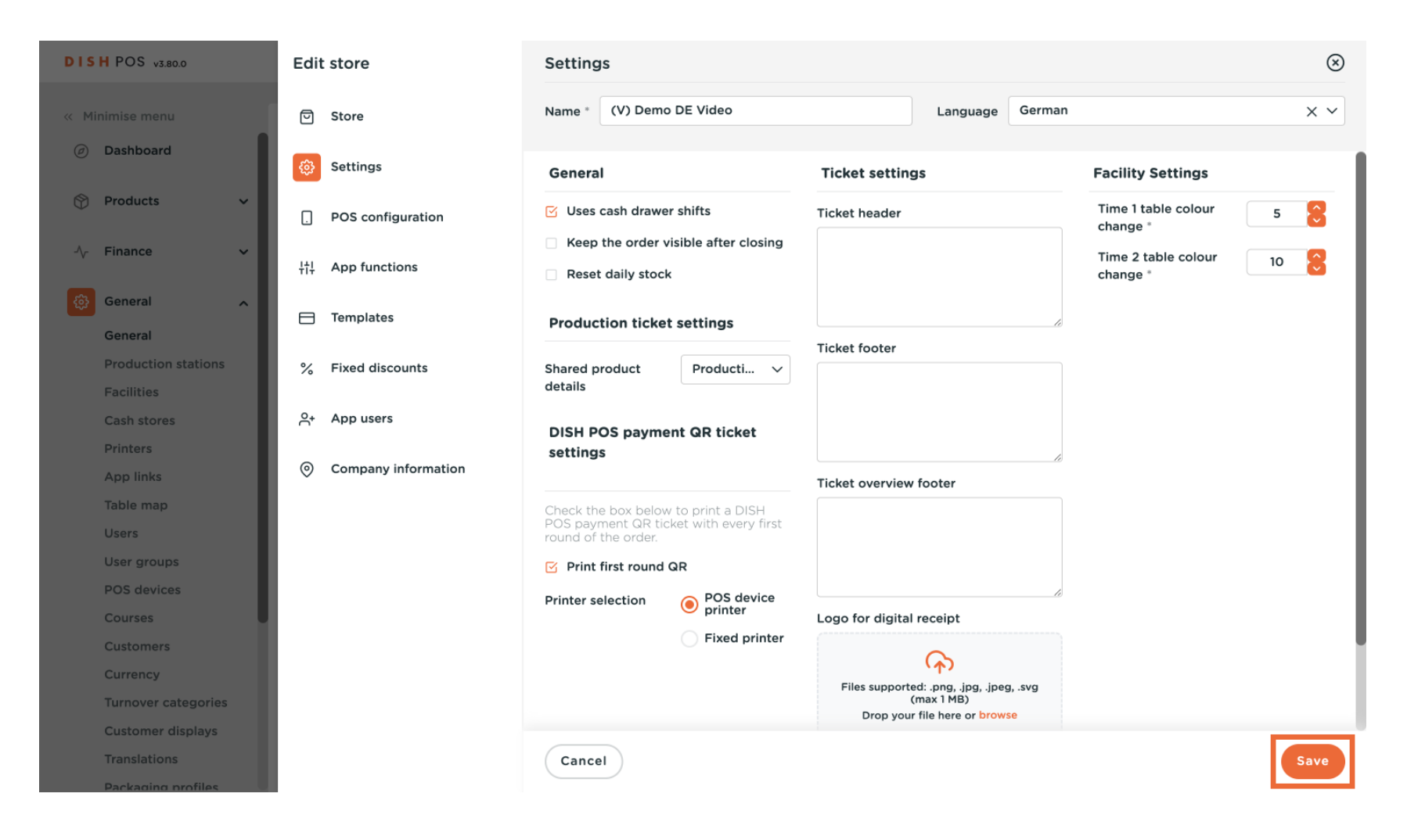

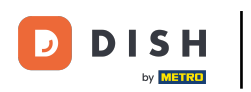

### To send your changes, click on Send.

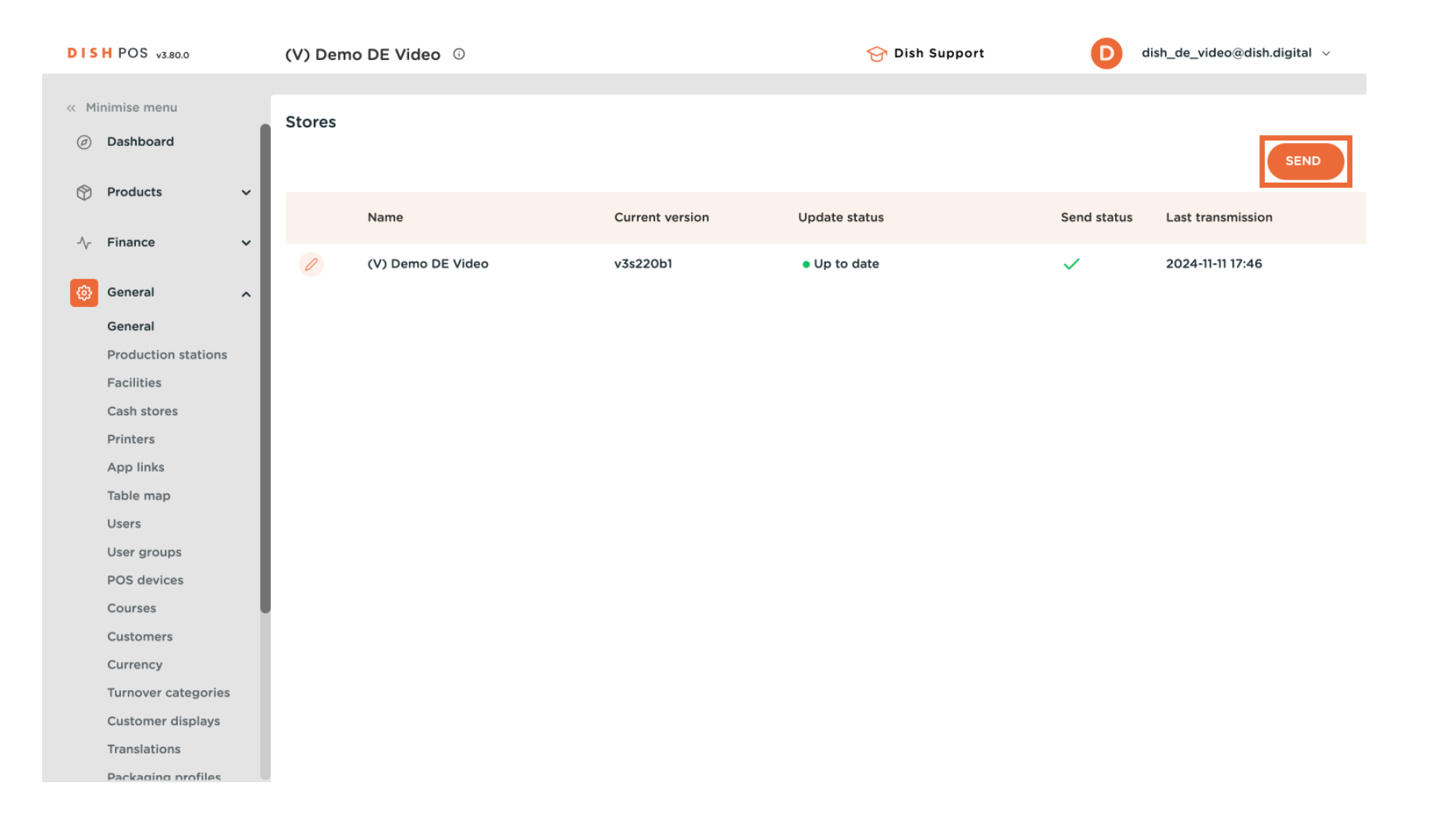

D

#### That's it, and now you know how to activate the digital receipt and upload its logo.

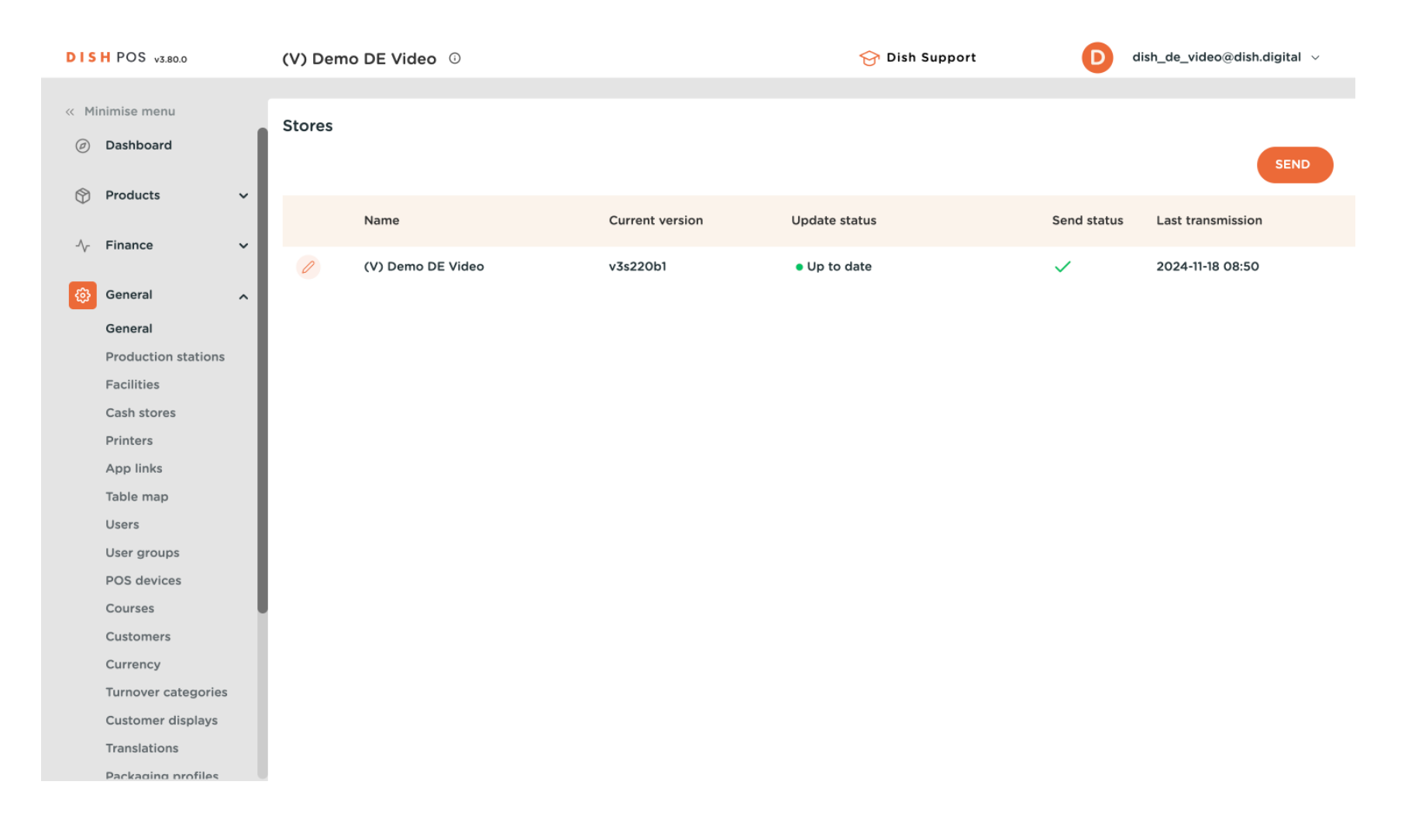

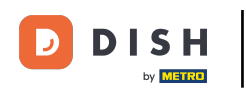

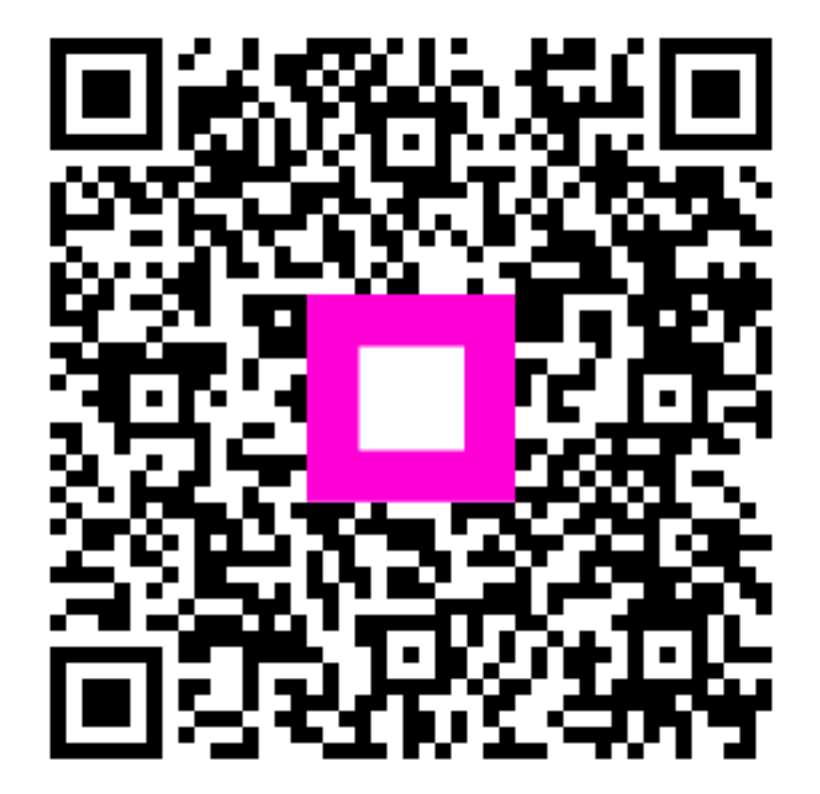

Scan to go to the interactive player